## 色相環を使って、目立つ文字の色を考える

■ 色相環を使って、背景色に目立つ文字の色を考える

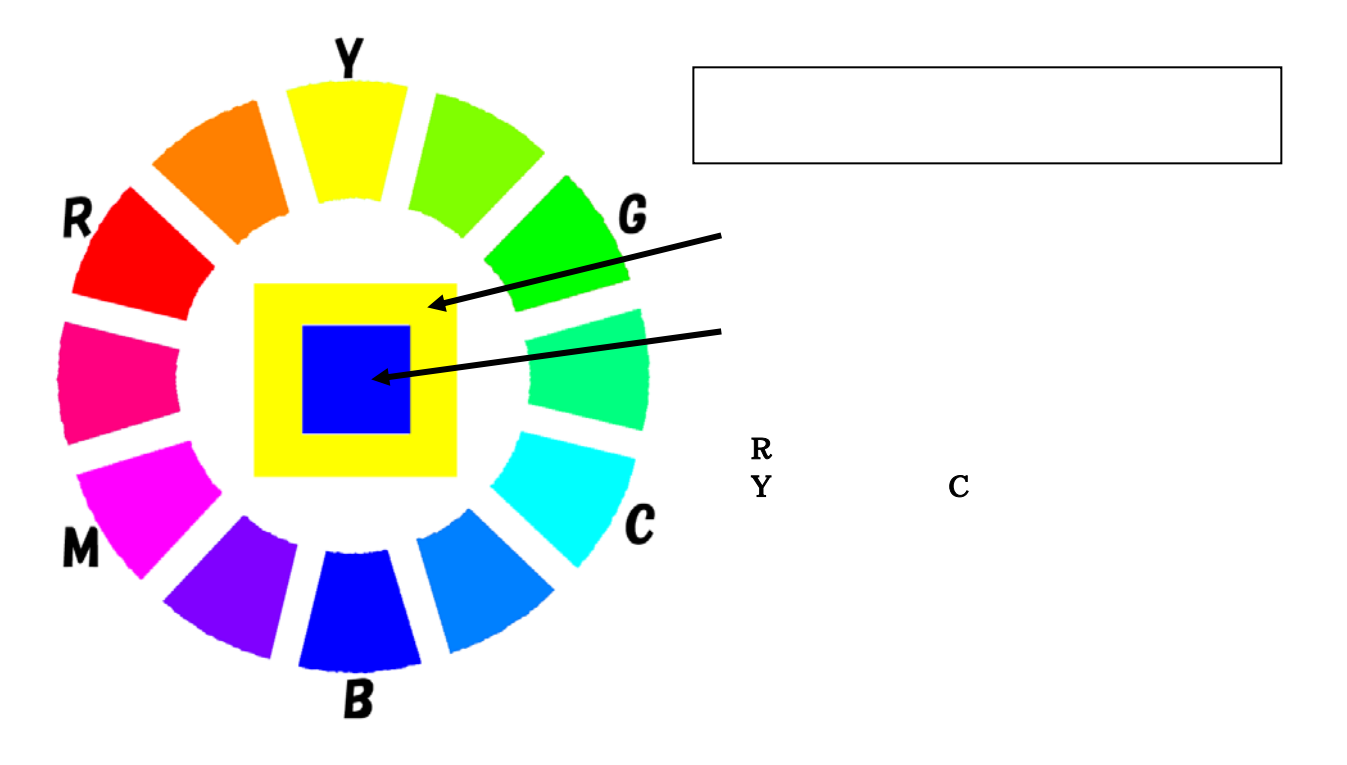

■ まず、色相環の背景レイヤーから背景色となる色を選択する

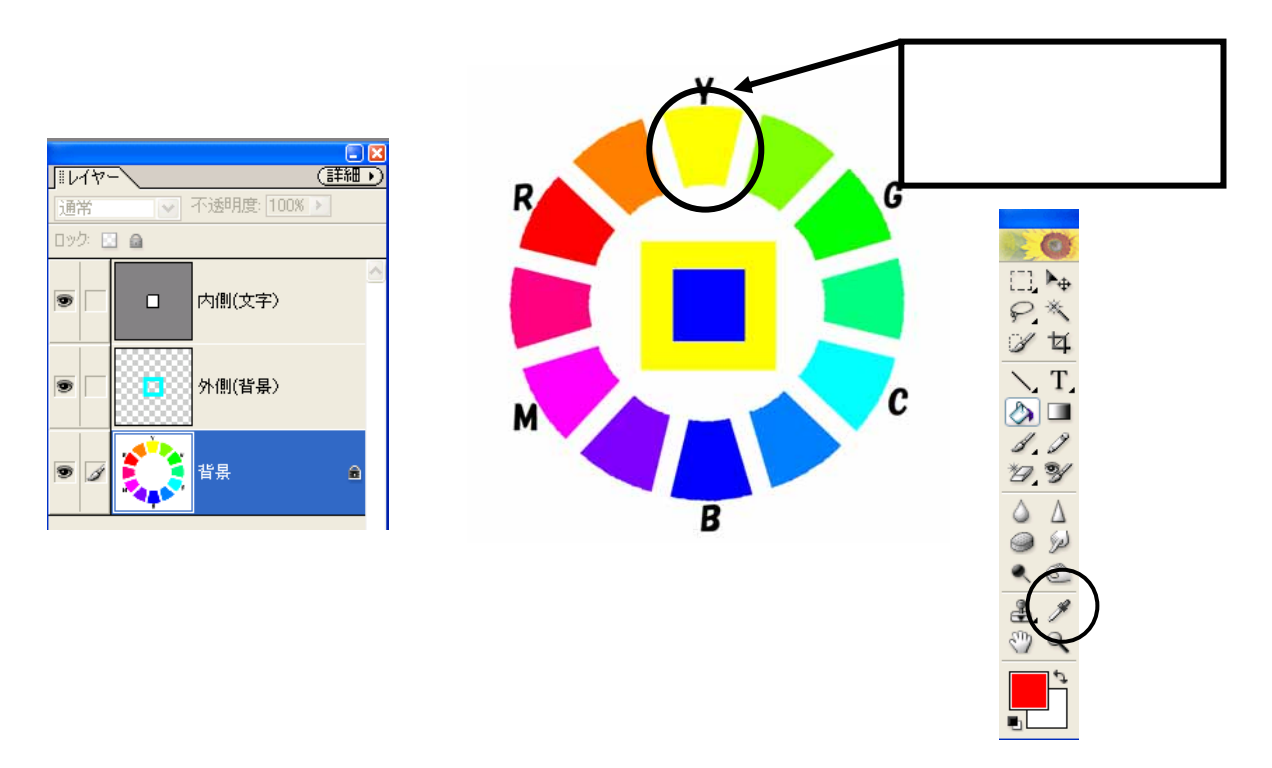

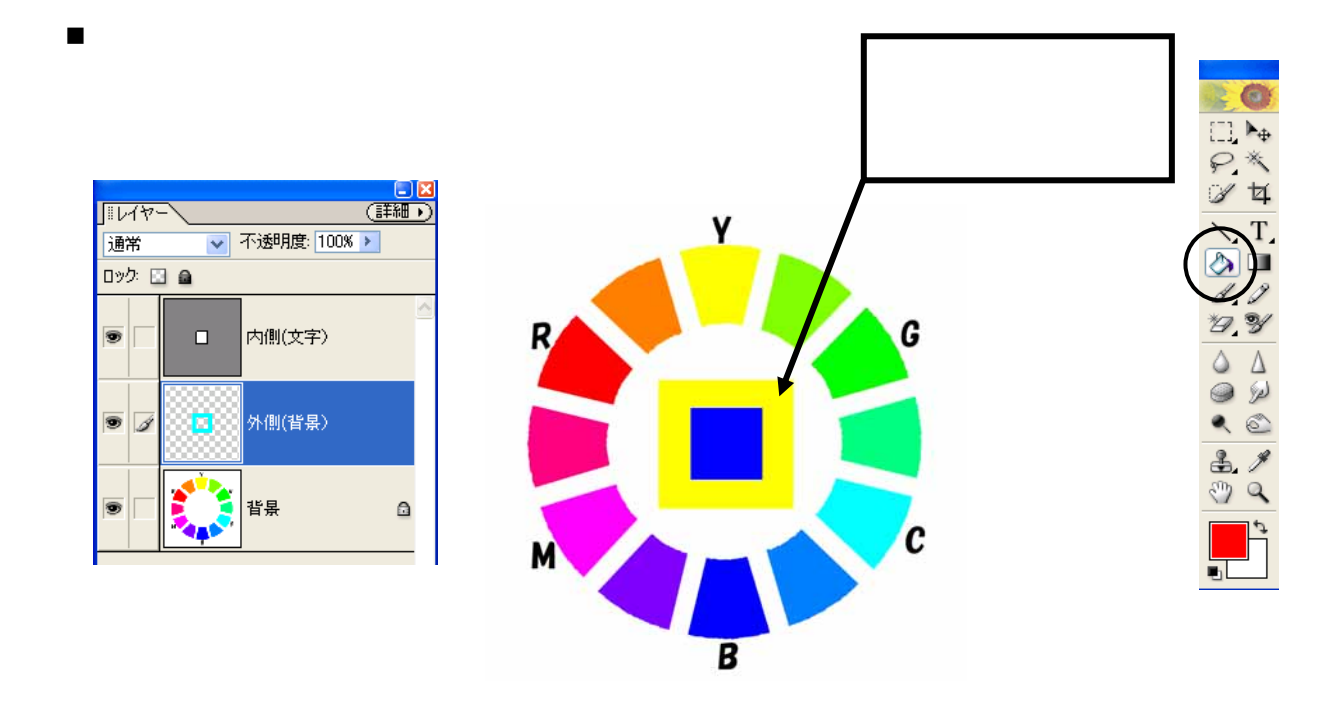

外側(背景)レイヤーから、スポイトツールで色を選択し、
内側(文字)レイヤーへ、塗りつぶしツールで色をつける

内側(文字)レイヤーを選択

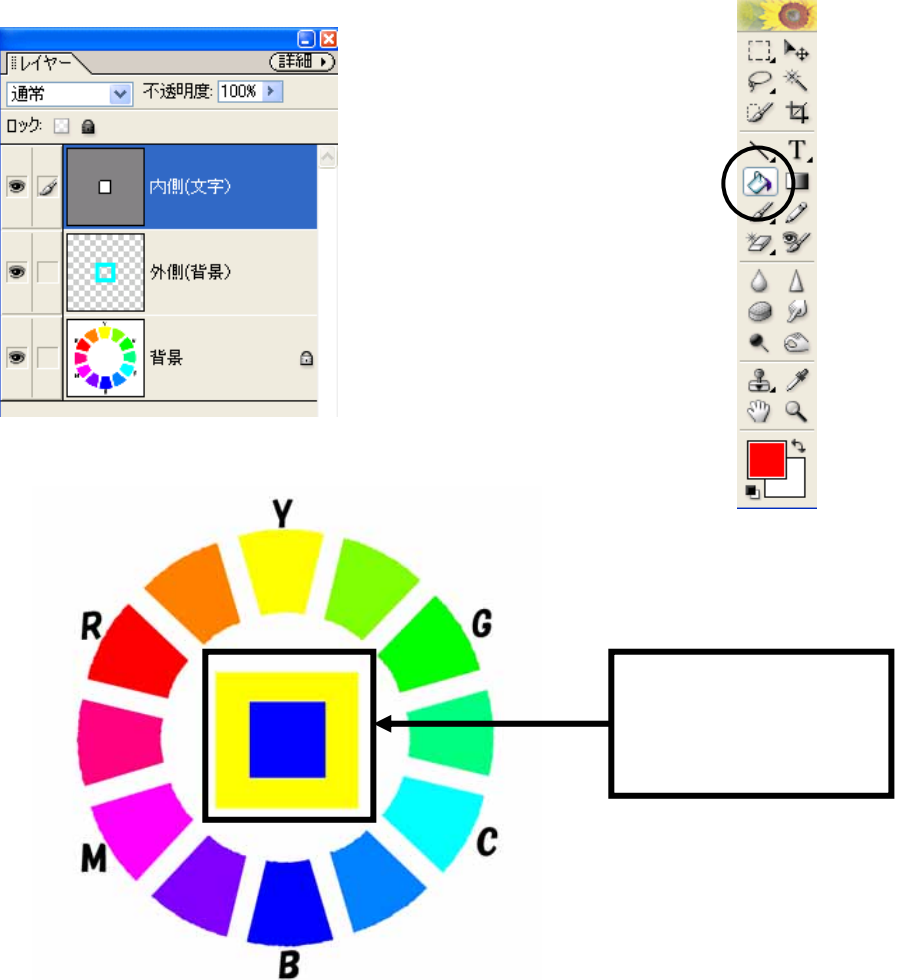